# HOW TO COMPLETE THE CITI TRAINING TUTORIAL

### <u>Step I</u>

Log onto the CITI Program at: <u>https://www.citiprogram.org/</u> Once there, you will see the following screen. You will click "Register" to sign up.

| USA - English                                                                                                    | ▼ Text Size: A A                                                                                                    | Log In   Register   Help                                                                                            |
|----------------------------------------------------------------------------------------------------|----------------------------------------------------------------------------------------------------|----------------------------------------------------------------------------------------------------|
|                                                                                                    | Collaborative Institutional Training Initiative                                                                                                    | Search Knowledge Base                                                                                               |
| Home About Us                                                                                                    | Subscribing Online Courses CMEs/CEUs News                                                                                                    | Contact Us                                                                                                    |
|                                                                                                    |                                                                                                    | Username                                                                                                    |
| CLINICAL<br>(CTBC) CO                                                                                                    | TRIAL BILLING COMPLIANCE                                                                                                    | Password<br>Log In<br>Forgot Username or Password?                                                                  |
|                                                                                                    |                                                                                                    | Log in through my institution<br>Log in via SSO                                                                     |
| A lositon for the former of the former of th | ar o will                                                                                                    | Create an account<br>Register                                                                                       |
|                                                                                                    | a sold and and a sold and a sold and a sold and a sold a sold a s | Access requires registration as an affiliate of<br>a subscribing CITI institution or as an<br>unaffiliated learner. |
| Over 10 million CIT                                                                                                    | I Program courses have been completed since 2000                                                                                                    |                                                                                                    |

## Step II

Search for Vanderbilt University. Next, check the box to agree to the terms of service. Click "Continue to Step 2" to move forward.

|               | CITI - Learner Registration                                                                                         |                                                                                                    |
|---------------|----------------------------------------------------------------------------------------------------|----------------------------------------------------------------------------------------------------|
|               | Steps: 1 2 3 4 5 6 7                                                                                                |                                                                                                    |
|               | You must make a selection below.                                                                                    |                                                                                                    |
|               | Select Your Organization Affiliation                                                                                |                                                                                                    |
|               | Search for organization: Enter full or partial name 😡                                                               |                                                                                                    |
|               | Vanderbilt University                                                                                               | Can't find your institution? It may use Single Sign On. Check here.                                                                                         |
|               | To find your organization, enter its name in the box abo<br>"Continue to Step 2" button immediately below. To clear | ve, then pick from the list of choices provided. If the selection is correct, click the<br>r your selection and try again, click the "Search Again" button. |
| $\rightarrow$ | ✓ I AGREE to the Terms of Service for accessing CITI Pr                                                             | ogram materials.                                                                                                    |

# <u>Step III</u>

Next, complete steps 2-6 in CITI to setup your account. For step 7, choose "I would like to view courses available for Human Subjects Research" and choose "I need to complete a basic course."

#### Step IV

If you are key study personnel on a research project in the biomedical field, then choose **Group 1: Biomedical**. If you are on a project in the Social/Behavioral field, then choose **Group 2: Social Behavioral.** Next, click "Finalize Registration."

| ITI - Learner Registration                                                       |
|----------------------------------------------------------------------------------|
| Steps: 1 2 3 4 5 6 7                                                             |
| dicates a required field.                                                        |
|                                                                                  |
| Human Subjects Research                                                          |
| elect the group appropriate to your research activities.                         |
| Choose one answer                                                                |
| Group 1: Biomedical Research Investigators and Key Personnel. 4 required modules |
| Group 2: Social Behavioral Investigators and Key Personnel - 4 required modules  |
| Community Research                                                               |
| GCP and Health Privacy                                                           |
|                                                                                  |

### <u>Step V</u>

Click on your Group's name and begin the modules. You do not have to be complete all modules in one sitting. You may take a break and complete additional modules when you are ready. You need a combined score of 75% or better to pass. If you fail to attain 75% or better, then you must retake the course.

| Ourse                                                       | Status      | Ompletion Report | 😡 Survey |
|-------------------------------------------------------------|-------------|------------------|----------|
| roup 1.Biomedical Research Investigators and Key Personnel. | Not Started | Not Earned       |          |
| My Learner Tools for Vanderbilt University                  |             |                  |          |
| Add a Course                                                |             |                  |          |
| Remove a Course                                             |             |                  |          |
| View Previously Completed Coursework                        |             |                  |          |
| Opdate Institution Profile                                  |             |                  |          |
| View Instructions page                                      |             |                  |          |
| Remove Affiliation                                          |             |                  |          |
| Click here to affiliate with another institution            |             |                  |          |
| Affiliate as an Independent Learner                         |             |                  |          |
|                                                             |             |                  |          |

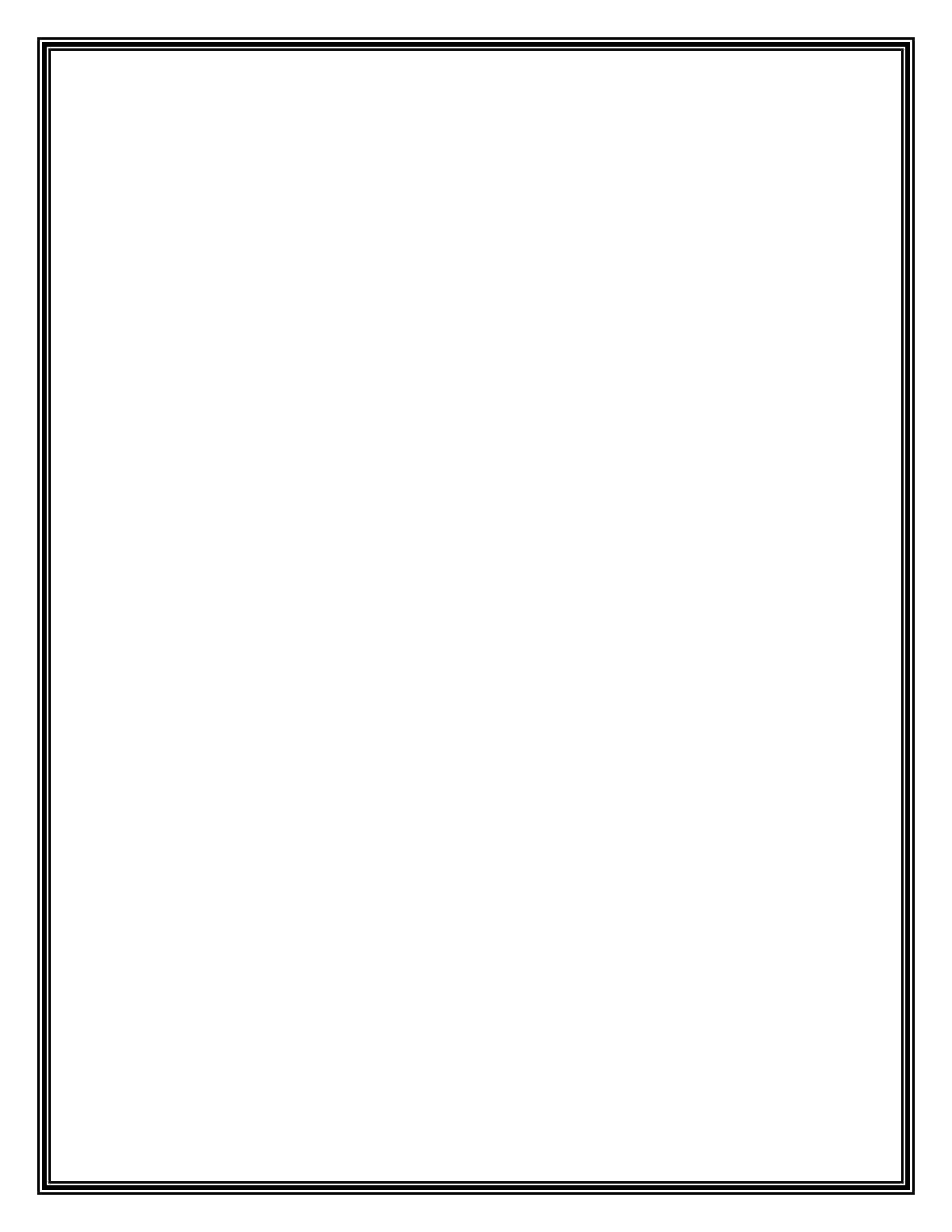